## Corriere dello Sport-STADIO e Tuttosport per FastwebUP

## COME ATTIVARE L'ABBONAMENTO GRATIS:

- 1. Clicca sul link e scegli la testata che desideri attivare: https://www.corrieredellosport.it/promo/fastwebup/
- 2. Clicca sul pulsante "AGGIUNGI AL CARRELLO"
- 3. Registrati al sito cliccando su "REGISTRATI" o fai il log-in inserendo indirizzo e-mail e password e cliccando su "ACCEDI"
- 4. Inserisci il codice ricevuto e clicca sul pulsante "APPLICA", il prodotto verrà scontato a €0,00 dopo qualche secondo (N.B. attendere la corretta applicazione del coupon al carrello)
- 5. Clicca su "VAI AL PAGAMENTO"
- 6. Inserisci i dati di residenza richiesti e clicca su "Vai al pagamento"
- 7. Inserisci il metodo di pagamento e clicca su "Paga Ora"

## Una volta attivata l'offerta:

- **Per leggere il giornale digitale da mobile**, l'utente dovrà scaricare l'app corrieredellosport HD o tuttosport HD, ed effettuale il login al profilo con mail e password utilizzate in fase di attivazione
- Per leggere da web basterà andare sui siti sito www.corrieredellosport.it o su <u>www.tuttosport.com</u>, cliccare sul bottone "LEGGI IL GIORNALE" ed effettuare il login con mail e password utilizzate in fase di attivazione
- Per leggere gli articoli Plus+, l'utente dovrà recarsi sul sito www.corrieredellosport.it o su <u>www.tuttosport.com</u>, selezionare gli articoli contrassegnati con il logo PLUS+, cliccare su "hai già un abbonamento" e fare il log-in al proprio account con la mail e la password utilizzate in fase di attivazione
- **Per leggere le notizie da mobile** scaricare l'app CorrieredelloSport o Tuttosport ed effettuare il login al profilo con la mail e la password utilizzate in fase di attivazione